# Podaci o korisniku

Predlagatelj zahtjeva za upis u Registar kroz opciju Podaci o korisniku može ažurirati svoje osobne podatke, kandidirati se kao predstavnik ustanova i ažurirati podatke ustanova koje predstavlja.

## Osobni podaci

Podaci o predlagatelju koriste se prilikom generiranja zahtjeva za upis u Registar HKO.

| Osobni podaci     |                      |          |         |                 |
|-------------------|----------------------|----------|---------|-----------------|
| Korisnička oznaka | Renau gera h         |          |         |                 |
| Ime               | Harth.               |          |         |                 |
| Prezime           | 18mailte:            |          |         |                 |
| JMBG              |                      |          | OIB     |                 |
| Mobitel           |                      |          | Telefon |                 |
| Spol              | Muški                | 🔿 Ženski |         |                 |
| Akademski stupanj | -                    |          |         | •               |
| Stručni naziv     |                      |          |         | •               |
| Zvanje            | -                    |          |         | •               |
| Matična ustanova  |                      |          |         | •               |
| Naselje           |                      |          |         | •               |
| E-mail            | taris terase gave to |          |         |                 |
| URL               |                      |          |         |                 |
| Adresa            |                      |          |         |                 |
| Državljanstvo     | Republika Hrvatska   |          |         | •               |
|                   |                      |          |         | Spremi promjene |

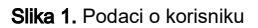

## Ustanove

Osoba prijavljena u sustav može predstavljati jednu ili više ustanova i u njihovo ime obavljati postupke predlaganja zahtjeva za upis u Registar. Kako bi si omogućila predstavljanje ustanova osoba prijavljena u sustav treba se kandidirati kao predstavnik ustanove. Kandidiranje za predstavljanje ustanove obavlja se pod opcijom Ustanove gdje je potrebno dodati novu ustanovu, a nakon toga mogu se ažurirati i podaci o ustanovi. Zbog sigurnosti, predstavljanje ustanove moraju odobriti administratori u ministarstvima (MZOS I MRMSS) a jednom kada predstavljanje ustanove bude odobreno, predlagatelj će moći predlagati zahtjeve za upis u Registar u ime ustanove koje prestavlja.

| Odabir ustanove koju predstavljate                    |                         |  |  |  |
|-------------------------------------------------------|-------------------------|--|--|--|
|                                                       |                         |  |  |  |
| Ustanova                                              | ·                       |  |  |  |
|                                                       |                         |  |  |  |
| Ovlaštenje za rad s podacima ustanove                 | 🗁 Odaberi               |  |  |  |
|                                                       |                         |  |  |  |
| Prijavi se za predstavljanje ustanove 🖸 Ustanova nije | e na popisu, dodaj novu |  |  |  |

#### Slika 2. Odabir ustanove koju osoba predstavlja

Prilikom odabira ustanove koju osoba predstavlja, omogućeno je učitavanje ovlaštenja za rad s podacima ustanove.

## Ustanove koje predstavljate

Nakon odobrenja od strane administratora, moguće je unositi i mijenjati podatke o ustanovama koje korisnik predstavlja kroz padajući izbornik.

| Ustanove koje predstavljate                  |
|----------------------------------------------|
| 🔽 Agronomski fakultet, Sveučilište u Zagrebu |
|                                              |

## Slika 3. Izbornik Ustanove koje predstavljate

U prvom odjeljku, Osnovni podaci, moguće je ažurirati osnovne podatke o ustanovi, unošenjem podataka koji nedostaju ili izmjenom već postojećih.

| Agronomski fakultet, Sveučilište u Zagrebu |                       |     |                     |                   |
|--------------------------------------------|-----------------------|-----|---------------------|-------------------|
| Osnovni podaci                             |                       |     |                     |                   |
| Naziv ustanove                             | Agronomski fakultet   |     |                     |                   |
| Kratica                                    | AFZ                   |     |                     |                   |
| Matični broj                               |                       |     | OIB                 |                   |
| Šifra iz upisnika                          | 178                   |     |                     |                   |
| Vrsta ustanove                             | Fakultet              |     |                     | ~                 |
| Djelatnost                                 |                       |     |                     | ~                 |
| Nadređena ustanova                         | Sveučilište u Zagrebu |     |                     | *                 |
| Naziv nasljeđuje od                        | Sveučilište u Zagrebu |     |                     | ·                 |
| Matično visoko učilište                    | Agronomski fakultet   |     |                     | ·                 |
| E-mail                                     | dekanat@agr.hr        | URL | http://www.agr.uniz | g.hr/             |
| Telefonski broj                            |                       |     |                     |                   |
| Mjesto sjedišta                            |                       |     | -                   |                   |
| Adresa                                     | Svetosimunska 25      |     |                     |                   |
|                                            |                       |     |                     | Ažuriraj ustanovu |

Slika 4. Osnovni podaci

Evidentirani podaci se potvrđuju pomoću opcije Ažuriraj ustanovu u donjem desnom kutu odjeljka.

U drugom odjeljku, Odgovorna osoba, moguće je evidentirati podatke o odgovornim osobama za ustanovu kroz okvir Nova odgovorna osoba.

Iznad okvira Nova odgovorna osoba, nalazi se lista odgovornih osoba za ustanovu, ako postoje ranije evidentirani podaci o odgovornim osobama za ustanovu.

| ne       | Prezime        | E-mail             | Na funkciji od | Na funkciji do |
|----------|----------------|--------------------|----------------|----------------|
|          |                |                    | 01.10.2018     |                |
| lova odg | ovorna osoba   |                    |                |                |
|          | Ime            |                    |                |                |
|          | Prezime        |                    |                |                |
|          | Spol           | 🔵 Muški 🛛 🔵 Ženski |                |                |
|          | OIB            |                    |                |                |
|          | E-mail         |                    |                |                |
|          | Telefon        |                    |                |                |
|          | Adresa         |                    |                |                |
|          | Naselje        |                    |                | ~              |
|          | Državljanstvo  |                    |                | Ŧ              |
|          | Na funkciji od | <u></u>            |                |                |
|          | Na funkciji do | <u></u>            |                |                |
|          |                |                    | Dodaj odgo     | wornu osobu    |

Slika 5. Odgovorna osoba

Nakon unosa podataka, potrebno je potvrditi zapis pomoću opcije Dodaj odgovornu osobu u donjem desnom kutu odjeljka.

U trećem odjeljku, *Godišnji podaci*, moguće je evidentirati podatke o prosječnom broju zaposlenih na ustanovi, o ukupnom prihodu ustanove (izraženo u milijunima hrvatskih kuna), te o obliku vlasništva ustanove između opcija iz padajućeg izbornika.

Ovi podaci se evidentiraju za svaku kalendarsku godinu, odabirom željene godine iz padajućeg izbornika. Unos se potvrđuje korištenjem opcije *Spremi*, koja je označena plavom bojom na desnoj strani tablice.

### Godišnji podaci

| Godina | Prosječan broj zaposlenih | Ukupan prihod (mil. kuna) | Ukupan prihod (mil. eura) | Oblik<br>vlasništva | Akcija   |
|--------|---------------------------|---------------------------|---------------------------|---------------------|----------|
| 2019   |                           |                           |                           |                     | Û        |
| 2018   |                           |                           |                           |                     | Û        |
| 2017   |                           |                           |                           |                     | <b>D</b> |
| 2022   | •                         |                           | privatno                  | •                   | 8        |

#### Slika 6. Godišnji podaci

Ako postoje već evidentirani podaci za pojedinu godinu, oni se pojavljuju iznad tablice za unos podataka. U slučaju da se već postojeći zapis želi obrisati, koristi se opcija *Obriši*, označena crvenom bojom na desnoj strani svakog zapisa.